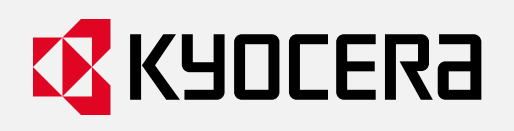

# MA2000w & PA2000w Setup Quick Guide

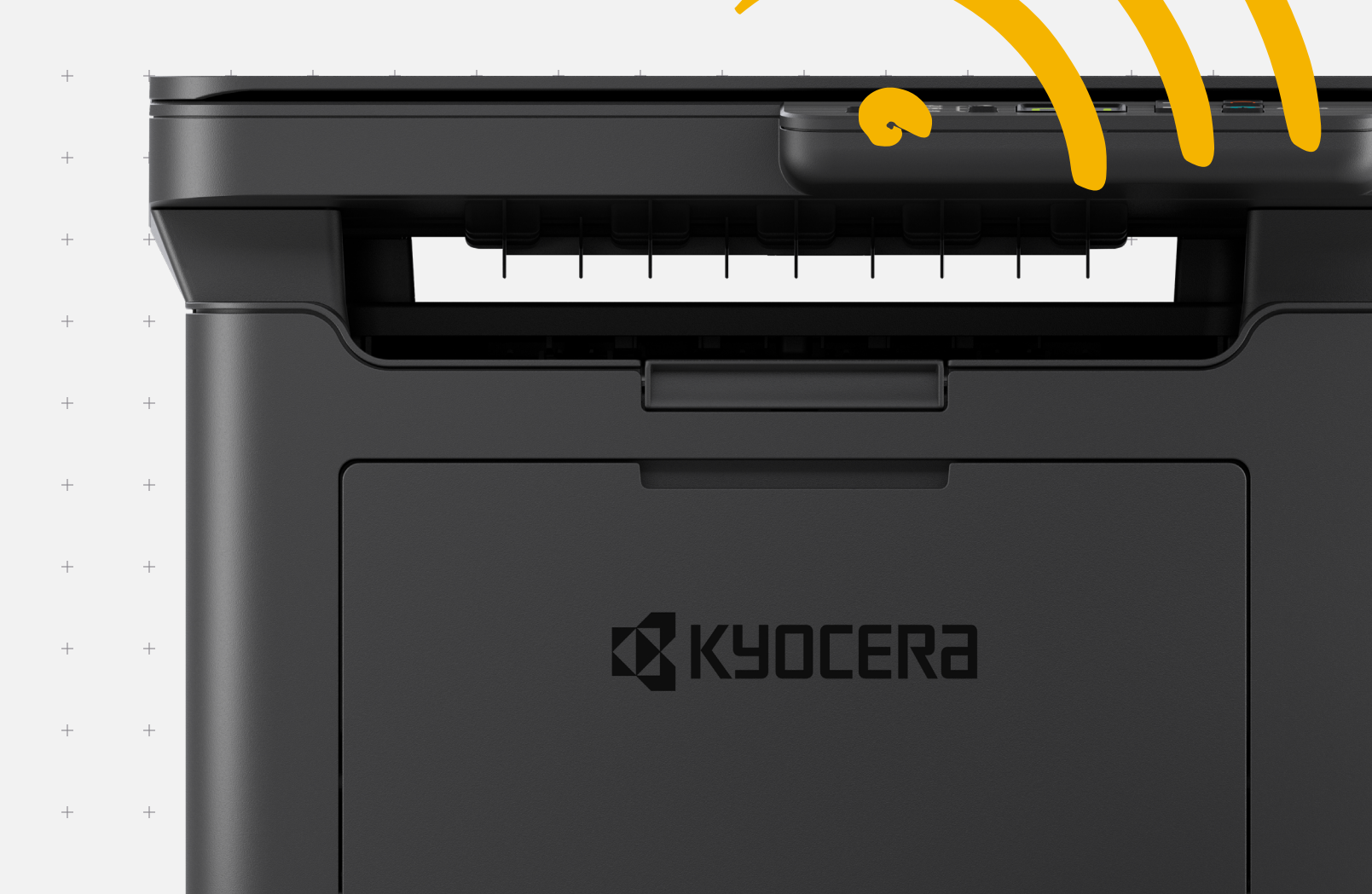

# **Table of Contents**

| 1. Wireless Setup for Windows (Non WPS | S) <b>03</b> |
|----------------------------------------|--------------|
| 2. Wireless Setup for Windows (WPS)    | 05           |
| 3. Wireless Setup for MAC (WPS)        | 06           |
| 4. USB Setup for MAC                   | 08           |

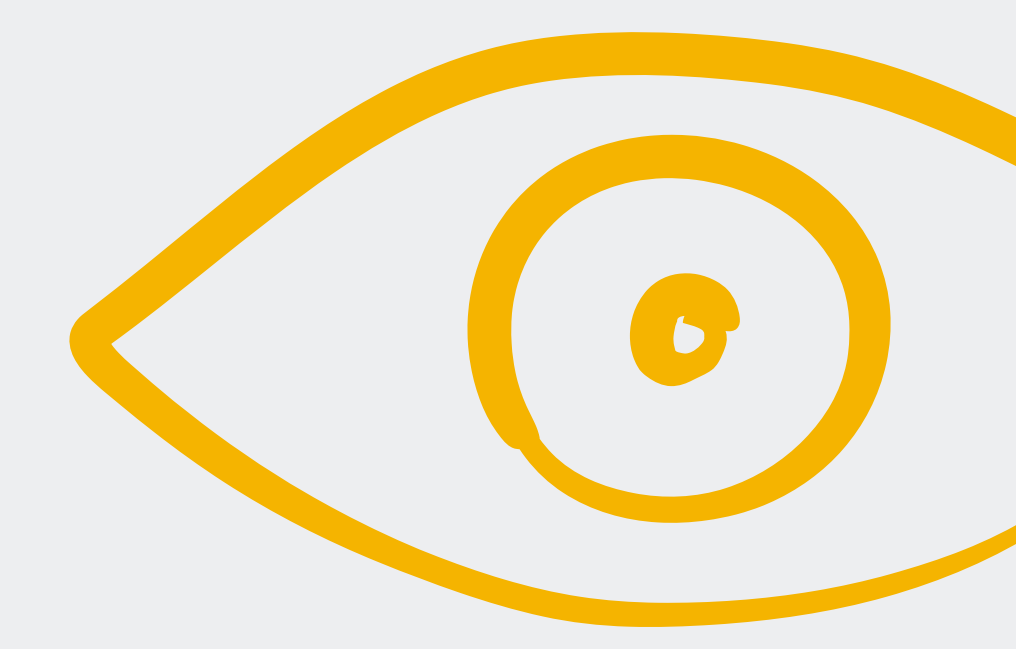

## Wireless Setup for Windows (Non WPS)

### Step 1

Before setting up printer you first must, download the Web Installer from <u>Kyocera.info</u> and run the installer. This will install all software required.

- 1. Open a browser on your computer and type in **Kyocera.info.**
- Enter your model # and click the model when it shows.

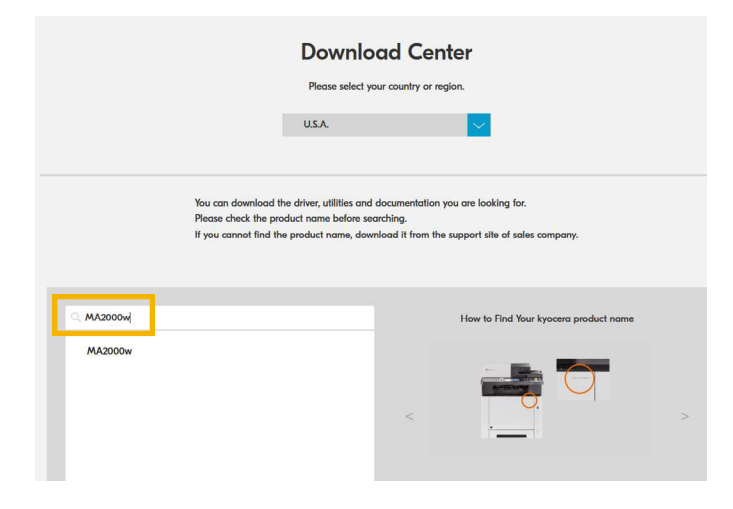

 Scroll down the page and download the Web Installer and install it on your computer.

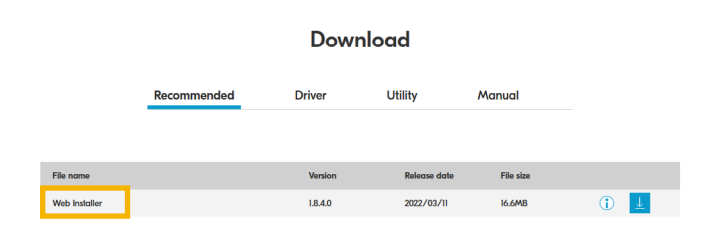

 Press and hold [Main Power] (●) for 2 seconds or more to turn the power ON. 5. Connect the USB cable to the printer's USB interface connector.

**Note:** Use a USB cable with a rectangular Type A plug and a square Type B plug. The USB cable should be shielded and no longer than 5 meters (16 feet) long.

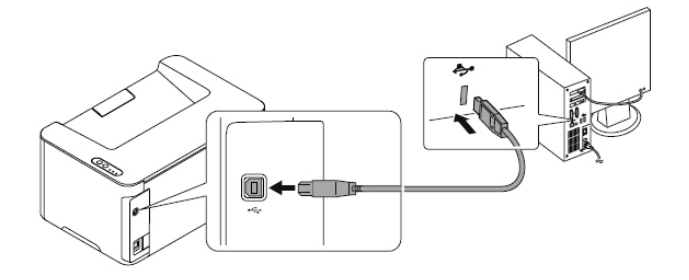

- 6. Click the Start button on Windows > click Kyocera > KYOCERA Client Tool.
- 7. Open the KYOCERA Client Tool.

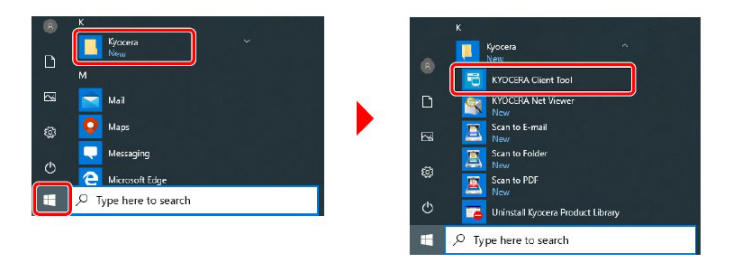

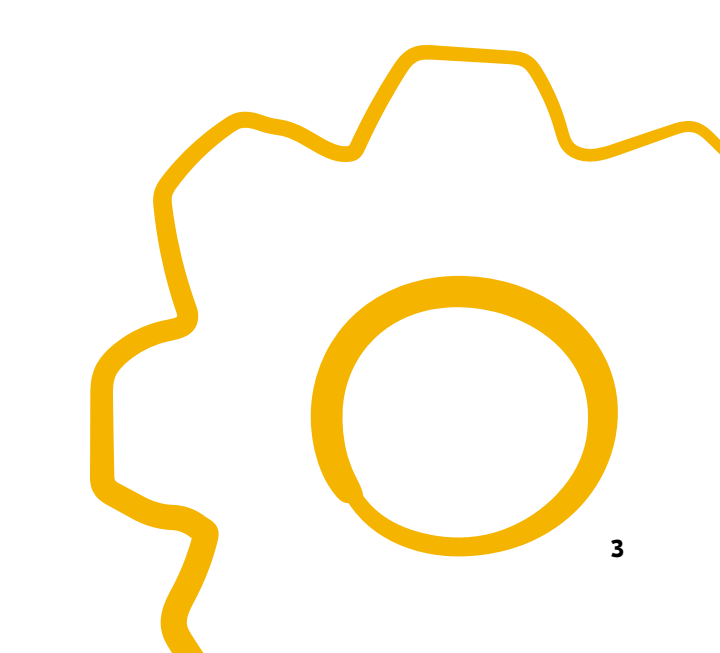

#### Step 2

 Click the Wireless Network settings tab > Wireless Network Setup Tool.

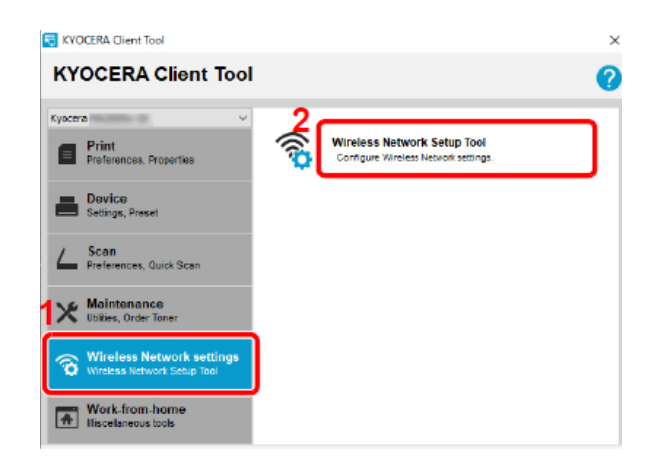

3. Press next again.

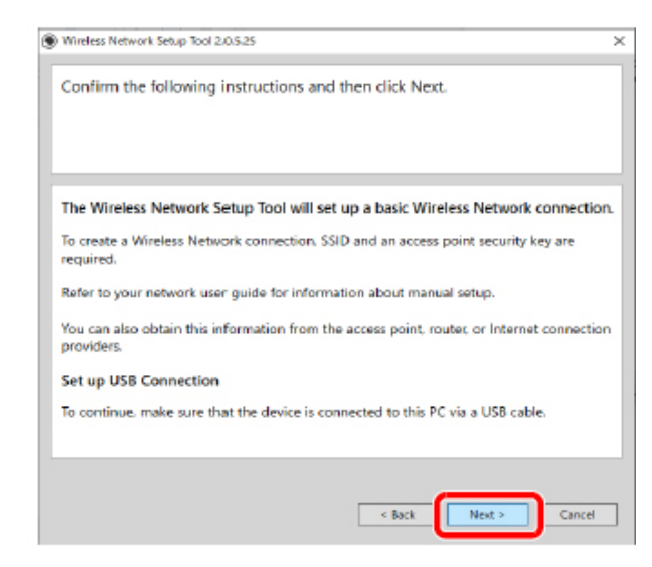

Select your access point (Name of your wireless network) you want to connect the device, and then click Next >.

| Available Access Poir                               | nts                                              |                     |                 |
|-----------------------------------------------------|--------------------------------------------------|---------------------|-----------------|
| elect the access point ;<br>nanually enter the acce | you want to connect to the<br>ss point settings. | e device, or select | Manual Setup to |
| ,                                                   | an hear an an an an                              |                     |                 |
| 1                                                   |                                                  |                     |                 |
| -                                                   |                                                  | 21                  |                 |
|                                                     | WPA2/WPA-PSK                                     | AUTO                | al              |
|                                                     | WPA2/WPA-PSK                                     | AUTO                | al              |
|                                                     | WPAZ/WPA-PSK                                     | AUTO                | at              |
|                                                     | WPA2-P5K                                         | AES                 | at              |
|                                                     | WPA2-PSK                                         | AES                 | at              |
|                                                     | WPA2-PSK                                         | AES                 | af              |
| Manual setup                                        |                                                  |                     | Refresh         |
|                                                     |                                                  | 2                   |                 |

**Note:** To manually enter the access point settings, select **Manual Setup.** 

#### Step 3

- 1. Select "Do not use WPS".
- 2. Press Next.

| 8 | Wireless Network Setup Tool 2.0.5.25                                                                                                    | 1 |
|---|----------------------------------------------------------------------------------------------------|---|
|   | If your Wireless Network access point supports WPS, you can use WPS to<br>automatically connect your device to the access point. Select a method of<br>configuring the Wireless Network settings and then click Next.                                                                                                    |   |
|   | <ul> <li>The access point supports WPS. Use WPS to automatically configure the<br/>Wireless Network settings.</li> <li>         ====          ===          ====</li></ul>                                                                                                    |   |
|   | © Do not use WPS.     ☐    ☐                                                                                                    |   |
|   | Generate PIN<br>Generate FIN<br>Generate FIN<br>Generate FIN<br>↓ (heput PIN)<br>↓ (heput PIN)<br>↓ |   |
|   | Next > Cencel                                                                                                    |   |

5. Enter the pre-shared key (Your wireless password), and then click **Next** >.

| n you are not setting up an enterprise network, click "Next". |     |
|---------------------------------------------------------------|-----|
|                                                               |     |
|                                                               |     |
|                                                               |     |
| Target Device:                                                |     |
| MA2000w                                                       |     |
| Network Name (SSID):                                          |     |
| Network Authentication: W#A2-PSK                              | ÷   |
| Encryption: Disable                                           | . v |
| WEP Key:                                                      |     |
| WEP Key Index: 0                                              |     |
| Encryption:                                                   | v   |
| Pre-Shared Key:                                               |     |
|                                                               |     |

- 6. Select the check boxes of functions you want to use with Wireless Network connection, and click Finish.
- 7. The network between this machine and the computer is now configured.
- The USB cable can now be removed and your device can be placed in your preferred location.

# Wireless Setup for Windows (WPS)

If your router supports WPS, you can configure network connection using the WPS push button on your router.

- 1. Turn on the computer.
- 2. Press **Wireless Network** (奈) on the operation panel of the machine. The wireless network indicator flashes.
- 3. Press the WPS button on the router.

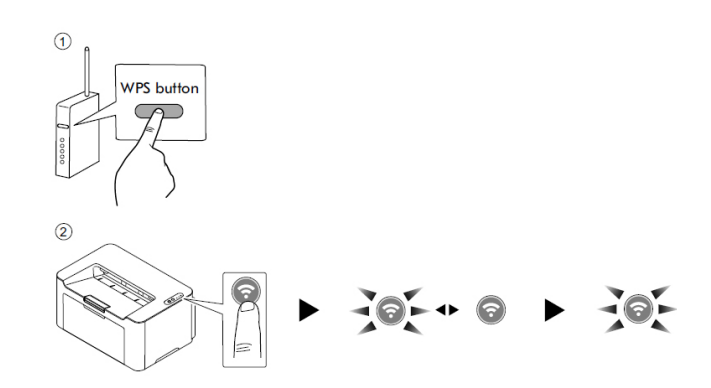

#### Support

- 1. To Register your Product, go to: https://www.kyoceradocumentsolutions.us/en/support/register\_
- 2. For additional Information, please go to the URL for the Product Support Page. https://www.kyoceradocumentsolutions.us/en/products/mfp/MA2000W https://www.kyoceradocumentsolutions.us/en/products/printers/PA2000W
- 3. Speak to a Technical Representative Call 1-800-255-6482

# Wireless Setup for MAC (WPS)

Before setting up printer you first must, download the Mac Driver from <u>Kyocera.info</u> and run the installer. This will install all software required.

#### Step 1

**If your router supports WPS,** you can configure network connection using the WPS push button on your router. Check your router manual to WPS support.

- 1. Turn on the computer.
- 2. Press **Wireless Network** (奈) on the operation panel of the machine. The wireless network indicator flashes.
- 3. Press the WPS button on the router.

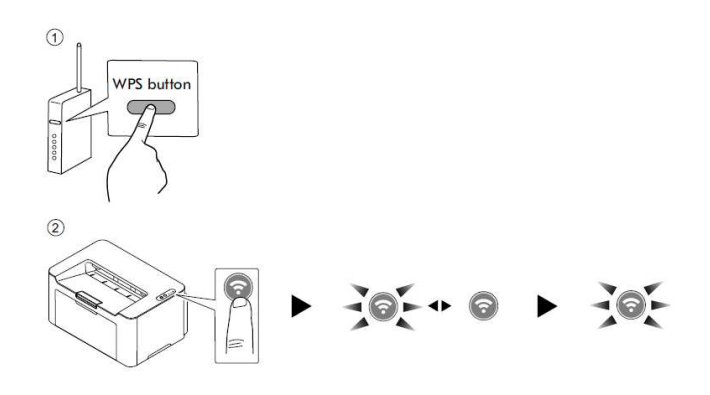

 The network between this machine and the router is being configured. If the network connection between this machine and the router completes,
 Wireless Network (奈) will light up.

- 5. Print a Status page.
  - + Press and hold the Mode Select key for 3 seconds.
  - + The attention light will start flashing and status page will be printed.

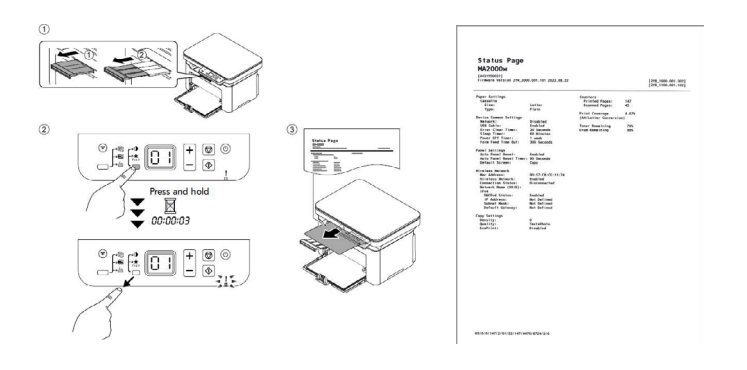

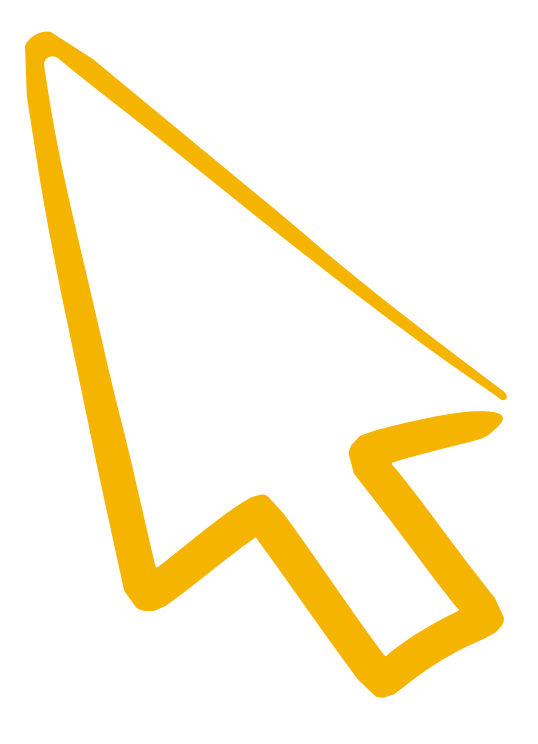

#### Step 2

- 1. Select the Apple icon and then System Preferences.
- 2. Select Printers and scanners.

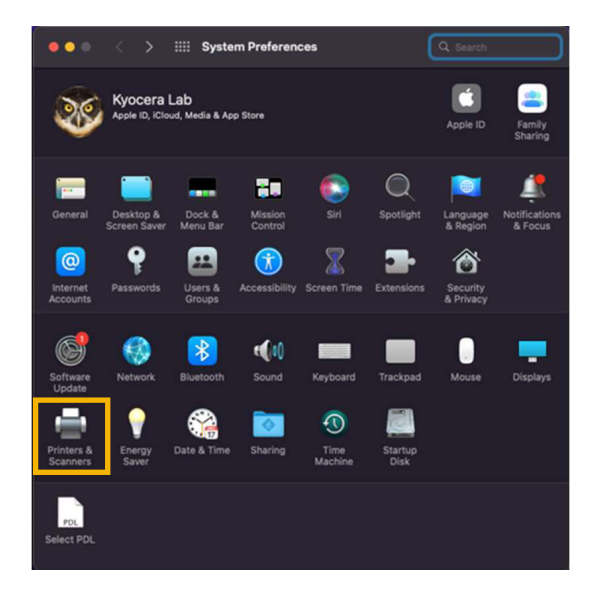

3. Select the "+" to add a new printer.

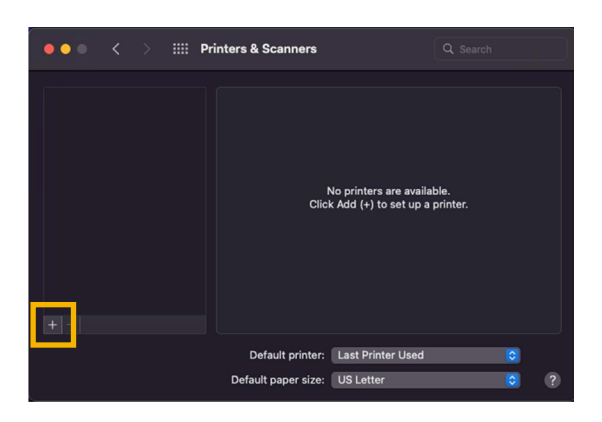

#### Support

- 1. To Register your Product, go to: https://www.kyoceradocumentsolutions.us/en/support/register\_
- 2. For additional Information, please go to the URL for the Product Support Page. https://www.kyoceradocumentsolutions.us/en/products/mfp/MA2000W https://www.kyoceradocumentsolutions.us/en/products/printers/PA2000W
- 3. Speak to a Technical Representative Call 1-800-255-6482

 Select the center tab (IP) enter the IP address listed on the status page printed from Step 1. Select LPD. Select drop down next to "Use" press Select Software.

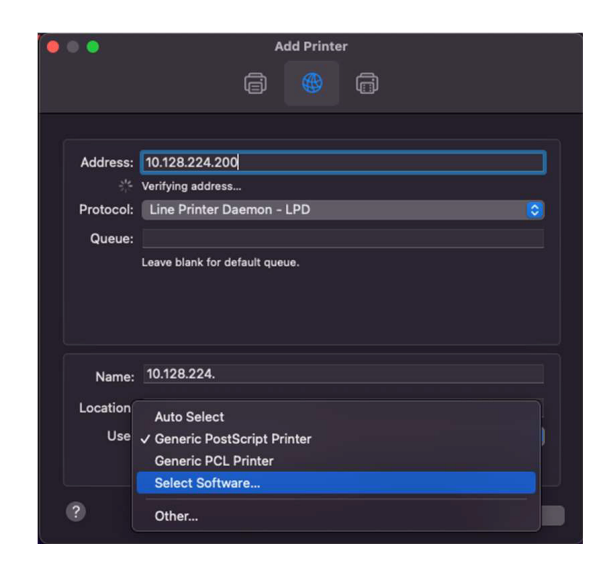

5. Scroll to printer, select ok and press Add.

| Kyocera Generic Color A4 PCL         Kyocera Generic Color A4 PDF         Kyocera KM-2810 (KPDL)         Kyocera KM-2820 (KPDL)         Kyocera MA2000 (KPSL)         Kyocera PA2000 (KPSL)         Kyocera PA2000 (KPSL)         Kyocera TaSKalfa 205c (KPDL)         Kyocera TASKalfa 255 (KPDL) |                | Printer          | Software |        |    |
|----------------------------------------------------------------------------------------------------|----------------|------------------|----------|--------|----|
| Kyocera Generic Color A4 PCL         Kyocera Generic Color A4 PDF         Kyocera KM-2810 (KPDL)         Kyocera KM-2820 (KPDL)         Kyocera MA2000 (KPSL)         Kyocera PA2000 (KPSL)         Kyocera PA2000 (KPSL)         Kyocera TASKalfa 205c (KPDL)         Kyocera TASKalfa 255 (KPDL) |                |                  | Q Filter |        |    |
| Kyocera Generic Color A4 PDF         Kyocera KM-2810 (KPDL)         Kyocera KM-2820 (KPDL)         Kyocera MA2000 (KPSL)         Kyocera PA2000 (KPSL)         Kyocera PA2000 (KPSL)         Kyocera TASKalfa 205c (KPDL)         Kyocera TASKalfa 255 (KPDL)         Kyocera TASKalfa 255 (KPDL)  | Kvocera Generi | c Color A4 PCL   |          |        |    |
| Kyocera KM-2810 (KPDL)<br>Kyocera KM-2820 (KPDL)<br>Kyocera MA2000 (KPSL)<br>Kyocera PA2000 (KPSL)<br>Kyocera PA2000 (KPSL)<br>Kyocera PA2000w (KPSL)<br>Kyocera TASKalfa 205c (KPDL)<br>Kyocera TASKalfa 250ci (KPDL)<br>Kyocera TASKalfa 255 (KPDL)                                              | Kyocera Generi | c Color A4 PDF   |          |        |    |
| Kyocera KM-2820 (KPDL)         Kyocera MA2000 (KPSL)         Kyocera MA2000w (KPSL)         Kyocera PA2000 (KPSL)         Kyocera PA2000w (KPSL)         Kyocera TASKalfa 205c (KPDL)         Kyocera TASKalfa 255 (KPDL)                                                                          | Kyocera KM-28  | 10 (KPDL)        |          |        |    |
| Kyocera MA2000 (KPSL)<br>Kyocera MA2000w (KPSL)<br>Kyocera PA2000 (KPSL)<br>Kyocera PA2000w (KPSL)<br>Kyocera TASKalfa 205c (KPDL)<br>Kyocera TASKalfa 250ci (KPDL)<br>Kyocera TASKalfa 255 (KPDL)                                                                                                 | Kyocera KM-28  | 20 (KPDL)        |          |        |    |
| Kyocera MA2000w (KPSL)<br>Kyocera PA2000 (KPSL)<br>Kyocera PA2000w (KPSL)<br>Kyocera TASKalfa 205c (KPDL)<br>Kyocera TASKalfa 250ci (KPDL)<br>Kyocera TASKalfa 255 (KPDL)                                                                                                    | Kyocera MA200  | 00 (KPSL)        |          |        |    |
| Kyocera PA2000 (KPSL)<br>Kyocera PA2000w (KPSL)<br>Kyocera TASKalfa 205c (KPDL)<br>Kyocera TASKalfa 250ci (KPDL)<br>Kyocera TASKalfa 255 (KPDL)                                                                                                    | Kyocera MA200  | 00w (KPSL)       |          |        |    |
| Kyocera PA2000w (KPSL)<br>Kyocera TASKalfa 205c (KPDL)<br>Kyocera TASKalfa 250ci (KPDL)<br>Kyocera TASKalfa 255 (KPDL)                                                                                                    | Kyocera PA200  | 0 (KPSL)         |          |        |    |
| Kyocera TASKalfa 205c (KPDL)<br>Kyocera TASKalfa 250ci (KPDL)<br>Kyocera TASKalfa 255 (KPDL)                                                                                                    | Kyocera PA200  | 0w (KPSL)        |          |        |    |
| Kyocera TASKalfa 250ci (KPDL)<br>Kyocera TASKalfa 255 (KPDL)                                                                                                    | Kyocera TASKa  | lfa 205c (KPDL)  |          |        |    |
| Kyocera TASKalfa 255 (KPDL)                                                                                                    | Kyocera TASKa  | lfa 250ci (KPDL) |          |        |    |
|                                                                                                    | Kyocera TASKa  | lfa 255 (KPDL)   |          |        |    |
|                                                                                                    |                |                  |          |        |    |
| Cancel OK                                                                                                    |                |                  | Car      | ncel 📒 | ОК |

## **USB Setup for MAC**

### Step 1

Before setting up printer you first must, download the Mac Driver from <u>Kyocera.info</u> and run the installer. This will install all software required.

- 1. Open a browser on your computer and type in **Kyocera.info.**
- 2. Enter your model # and click the model when it shows.

|                       |                                                                                   | Please select your country of                                                            | enter<br>or region.                                              |
|-----------------------|-----------------------------------------------------------------------------------|------------------------------------------------------------------------------------------|------------------------------------------------------------------|
|                       |                                                                                   | U.S.A.                                                                                   |                                                                  |
|                       | You can download the dr<br>Please check the product<br>If you cannot find the pro | iver, utilities and documentat<br>name before searching.<br>oduct name, download it fron | ion you are looking for.<br>1 the support site of sales company. |
| () MA2000w<br>MA2000w |                                                                                   |                                                                                          | How to Find Your kyocera product name                            |
|                       |                                                                                   | <                                                                                        |                                                                  |

5. Connect the USB cable to the printer's USB interface connector.

**Note:** Use a USB cable with a rectangular Type A plug and a square Type B plug. The USB cable should be shielded and no longer than 5 meters (16 feet) long.

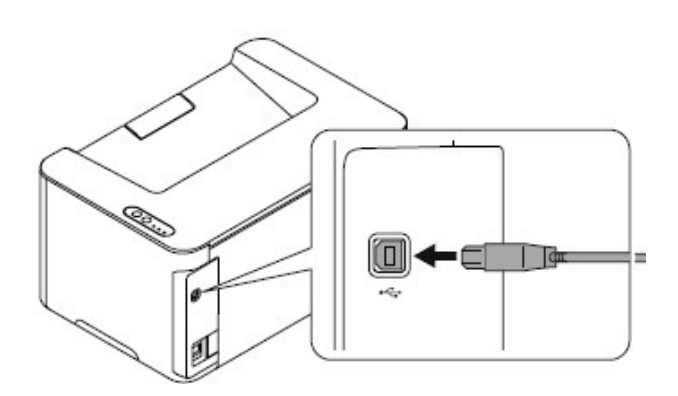

3. Scroll down the page and download the Mac Driver and install it on your computer.

|            | Recommended | Driver  | Utility      | Manual    |       |
|------------|-------------|---------|--------------|-----------|-------|
|            |             |         |              |           |       |
| File name  |             | Version | Release date | File size |       |
| Mac Driver |             | 202111  | 2021/12/01   | 886.IKB   | (j) 🛓 |

 Press and hold [Main Power] (●) for 2 seconds or more to turn the power ON.

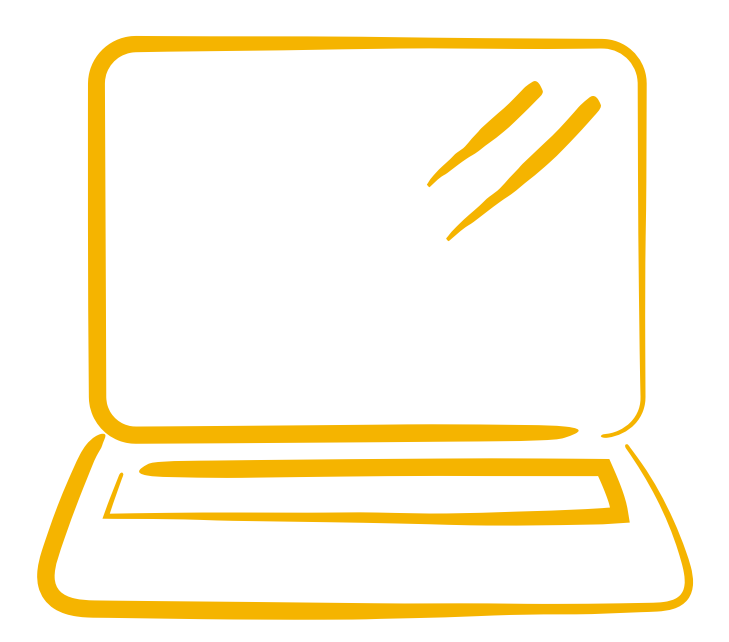

### Step 2

## Step 3

- 1. Select the Apple icon and then System Preferences.
- 2. Select Printers and scanners.

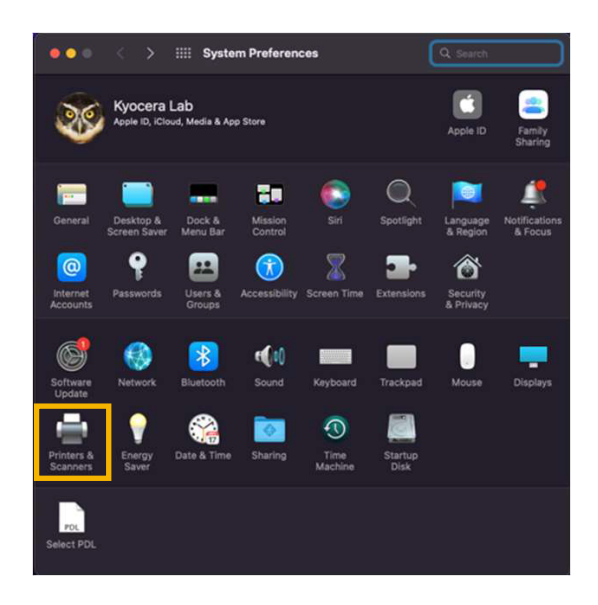

3. Connect to other end of USB cable to the computer's USB slot.

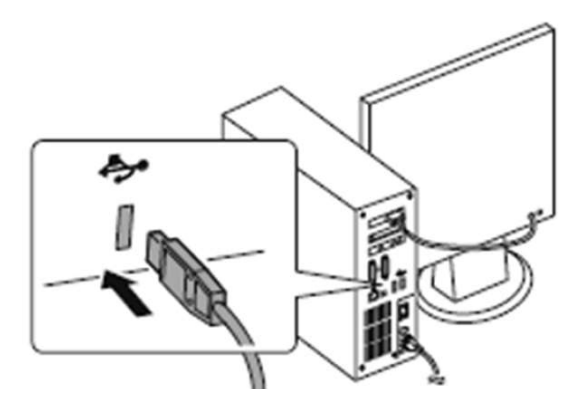

1. Select the "+" to add a new printer.

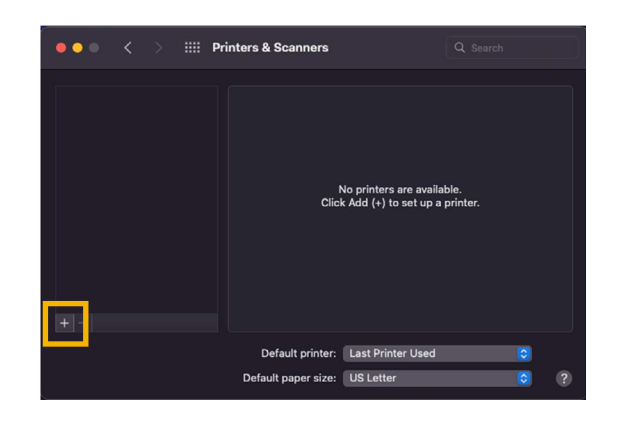

2. Your printer will appear in the first tab. Press Add.

| ۰ • |                 |              | Ad       | d Printer |        |     |
|-----|-----------------|--------------|----------|-----------|--------|-----|
|     |                 |              |          |           | Ô      |     |
|     |                 |              |          |           |        |     |
| C   | <b>A</b> Search |              |          |           |        |     |
| - F | Name            |              |          |           | ^ Kind |     |
| K   | (yocera MA2     | 000w         |          |           | USB    |     |
|     |                 |              |          |           |        |     |
|     |                 |              |          |           |        |     |
|     |                 |              |          |           |        |     |
|     |                 |              |          |           |        |     |
|     |                 |              |          |           |        |     |
|     | Mamai           | Kyocera MA20 | 00w      |           |        |     |
|     |                 |              |          |           |        |     |
|     | Location:       | iMac 10.15   |          |           |        |     |
|     | Use:            | Kyocera MA2  | 000w (KP | SL)       |        |     |
|     |                 |              |          |           |        |     |
| ?   | ?               |              |          |           |        | Add |
|     |                 |              |          |           |        |     |

3. Printer is added and ready to print.

### Support

- 1. To Register your Product, go to: https://www.kyoceradocumentsolutions.us/en/support/register
- 2. For additional Information, please go to the URL for the Product Support Page. https://www.kyoceradocumentsolutions.us/en/products/mfp/MA2000W https://www.kyoceradocumentsolutions.us/en/products/printers/PA2000W
- 3. Speak to a Technical Representative Call 1-800-255-6482

Kyocera Document Solutions has championed innovative technology since 1934. We enable our customers to turn information into knowledge, excel at learning and surpass others. With professional expertise and a culture of empathetic partnership, we help organizations put knowledge to work to drive change.

KYOCERA Document Solutions America 225 Sand Road, PO Box 40008 Fairfield, New Jersey 07004-0008, USA Tel: 973-808-8444

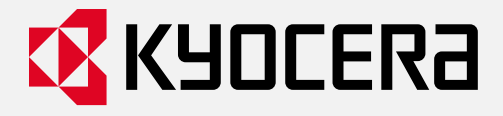

kyoceradocumentsolutions.us

Kyocera Document Solutions does not warrant that any specifications mentioned will be error-free. Specifications are subject to change without notice. Information is correct at time of going to press. All other brand and product names may be registered trademarks or trademarks of their respective holders and are hereby acknowledged. ©2022 KYOCERA Document Solutions America, Inc.